# 

## **Security Brief**

## Detecting and Responding to PrintNightmare

# ōrdr

## **Identify Print Nightmare Vulnerable systems**

## Navigate to the Security Tab

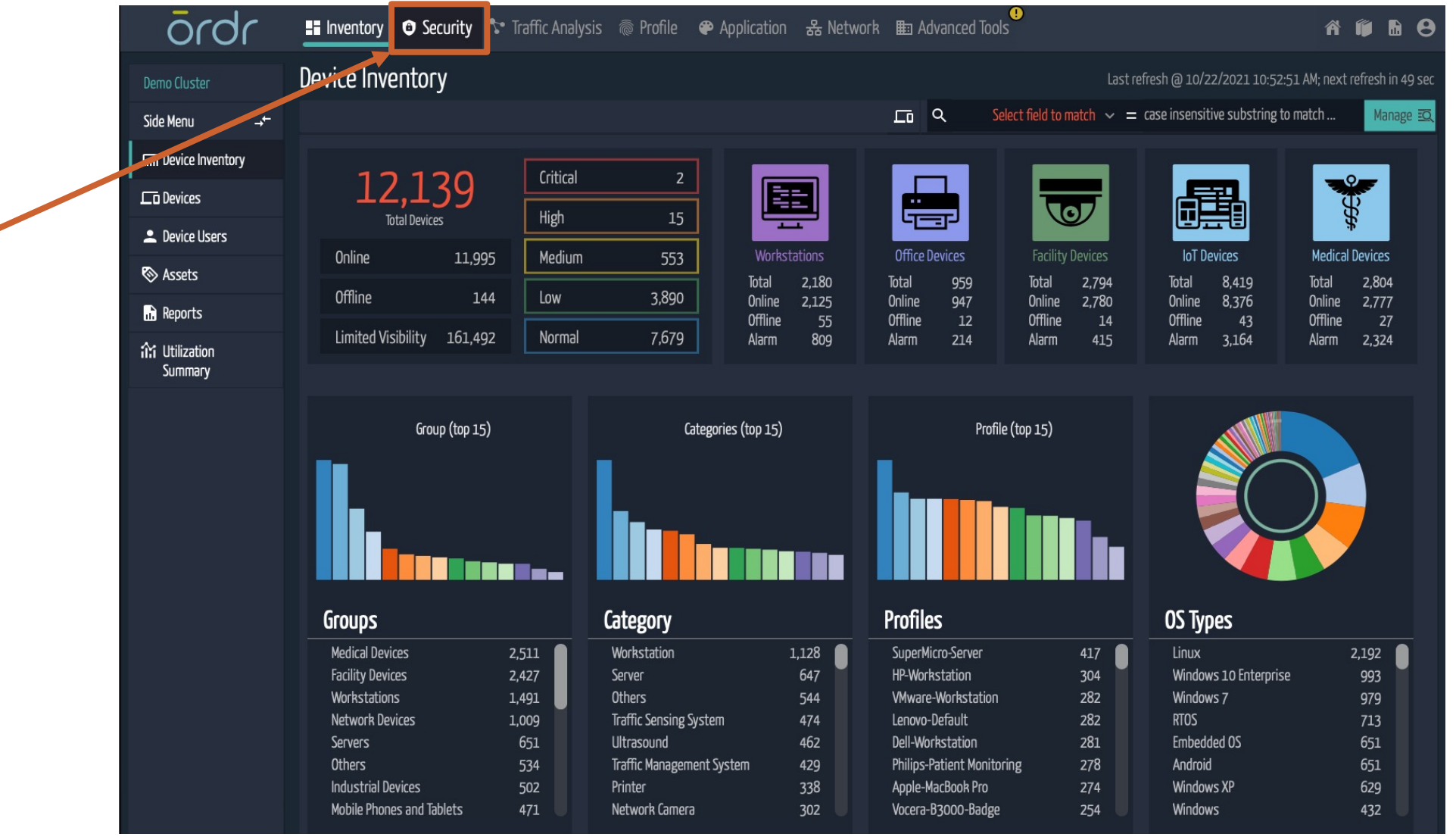

ōrdr

Click Here

## Locate Vulnerable Assets

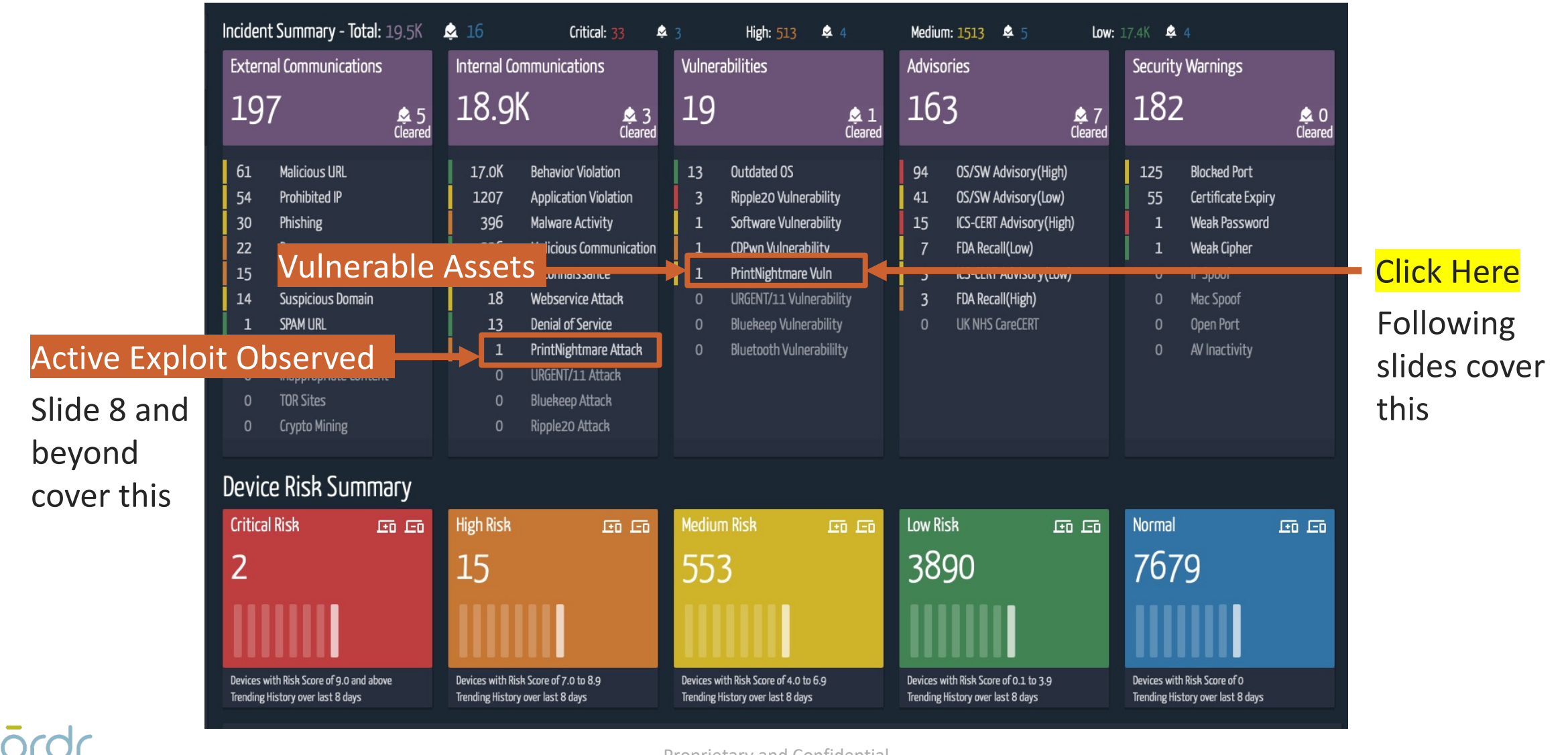

## Uncover all assets with a running vulnerable print spooler

| Secur   | rity Incidents of | Cate      | gory : Prir               | ntNigh             | tmare Vu                | ıln                  |              |                   |                            |               |                      |                    | Incident Lis | st as of | 10/22/20 | )21 10:57                           | 7:06 AM |      |       |      |       |     |
|---------|-------------------|-----------|---------------------------|--------------------|-------------------------|----------------------|--------------|-------------------|----------------------------|---------------|----------------------|--------------------|--------------|----------|----------|-------------------------------------|---------|------|-------|------|-------|-----|
| Total 1 | Incident          |           |                           |                    |                         |                      |              | م                 | Any                        | Visible F     | ield 🗸 😑 kas         | se insensitive sut | bstring to m | natch    | Ma       | inage 🖸                             | ×       |      |       |      |       |     |
| <u></u> |                   |           |                           |                    |                         |                      |              |                   |                            |               |                      |                    | ţ            | Ľ        | <b>Č</b> | 大                                   | 57      |      |       |      |       |     |
| No.     | Risk 🗘 Score 🗘    | Incident  | Category                  | 🔅 Inci             | dent Type               |                      |              | Last Occ          | urrence 🔇                  | Devi          | ces 🔿 🛛 Cleare       | ed 🔅 Peer Id       |              |          | Actio    | ns                                  |         |      |       |      |       |     |
| 1       | 😑 medium 6        | PrintNigh | itmare Vuln               | CVE                | -2021-34527:Wir         | ndows Print Spoole   | er Remot     | 10/15/202         | 1 01:04 AM                 | 1 38          | 343 0                |                    |              |          |          | ۲ (                                 | 2       |      |       |      |       |     |
|         |                   |           |                           |                    |                         |                      |              |                   |                            |               |                      |                    |              |          | Ť        |                                     |         |      |       |      |       |     |
|         |                   | List      | of Devices                |                    |                         |                      |              |                   |                            |               |                      |                    |              | ľ        |          |                                     |         |      |       |      |       |     |
|         |                   | Tota      | 3842 Devices match        | h 1 filter         |                         |                      | 8            | ¢ آھ              | Any                        | /isible Field | ✓ = ¢ase insensitive | substring to match | Manage 🖾     |          |          | ick I                               | Jor     | 0    |       |      |       |     |
|         |                   |           | Clear all criteria Filter | r of Device with A | larm ×                  |                      |              |                   |                            |               | ري<br>ال             |                    |              |          |          |                                     |         | C    |       |      |       |     |
|         |                   | No.       | →<br>Mac Address          | IP Address         | Device Name             | Group                | C Profile    |                   | Risk 🔿                     | Vuln 🔿        | Info                 |                    | Ť            |          |          |                                     |         |      |       |      |       |     |
|         |                   |           | 1 7C:67:A2:66:E0:86       | 10.36.100.111      | windows-358.ordr.net    | Workstations         | Intel-Works  | tation            | <ul> <li>normal</li> </ul> | critical      | ℤш 🖗 🕸               |                    | •            |          |          |                                     |         |      |       |      |       |     |
|         |                   |           | 2 00:D0:68:63:CB:E9       | 10.38.136.124      | ie33-266.ordr.net       | Medical Devices      | Philips-iE33 | -Ultrasound       | low                        | critical      | \$\$\$\$\$\$\$\$     | 止 �� ≑ 毗           | ě            |          |          |                                     |         |      |       |      |       |     |
|         |                   | 2         | 3 00:0C:C6:62:43:DF       | 10.38.138.160      | statstrip-257.ordr.net  | Medical Devices      | NovaBioMe    | dical-StatStrip-0 | 🔵 normal                   | medium        | ℤ 🖬 🗰 🏶 🛊            |                    |              |          |          |                                     |         |      |       |      |       |     |
|         |                   |           | 4 D4:95:24:60:DD:58       | 10.38.168.24       | c100-637.ordr.net       | Retail Devices       | Clover Netv  | vorks-C100-POS    | normal                     | critical      | ℤ စ⊗ ш 🗞 🛊           |                    |              |          |          |                                     |         |      |       |      |       |     |
|         |                   |           | 5 00:10:8D:64:ED:C0       | 10.37.116.89       | york-591.ordr.net       | Facility Devices     | Johnson Co   | ontrols-Building  | low                        | critical      | 🏩 🖉 🚾 👘 🤹            | ĕ                  |              | F        | znc      | $\mathbf{r} \mathbf{t} \mathbf{t}'$ | his     | lict | ·and  | oh F | wha   | at. |
|         |                   |           | 00:68:EB:64:BE:C2         | 10.36.161.59       | hpz230workstation-56    | Workstations         | HP-Worksta   | ation             | normal                     | critical      | ▓╧╙ᢟ╡                | ë<br>              |              | - L      | -^pc     |                                     | 1115    | iist | , and |      | vviic | JU  |
|         |                   |           | 8 A4:8C:DB:62:E5:C5       | 10.36.163.1        | thinkpad                | Others               | Lenovo-Def   | ault              | <ul> <li>normal</li> </ul> | critical      | ,≞ ձ ∿ ⊡ ⊽ I         | ╨╺╃╺╪╺╫╖<br>╤      |              | P        | VN «     | savs                                |         |      |       |      |       |     |
|         |                   |           | 9 A4:8C:DB:62:81:FC       | 10.36.163.91       | thinkpad                | Others               | Lenovo-Def   | ault              | <ul> <li>normal</li> </ul> | critical      | ℤ⊥u.♥:               | ◆<br>ĕ             |              |          |          | ,ays                                |         |      |       |      |       |     |
|         |                   | 1         | 0 00:1E:64:67:4C:B3       | 10.38.127.206      | pmcare31cmfpdsuper      | rc Medical Devices   | GE-SuperC-   | X-ray Angiograp   | low                        | medium        | (⊉ 🖉 🗖 🂝 止           | -<br>₽≢            |              |          |          |                                     |         |      |       |      |       |     |
|         |                   | 1         | 1 40:AC:8D:60:FC:38       | 10.39.184.74       | timeclockplus-494.ord   | r. Facility Devices  | Data Mana    | gement-TimeClo    | low                        | critical      | 🏩 🗏 🗞 🗖 💷            | ₽ ₿                |              |          |          |                                     |         |      |       |      |       |     |
|         |                   | 1         | 2 2C:41:38:67:CF:0E       | 10.38.139.213      | infinia-512.ordr.net    | Medical Devices      | GE-Infinia-G | amma Camera       | low                        | medium        | 🇊 🖧 🚾 💝 Ш.           | ë ∎l               |              |          |          |                                     |         |      |       |      |       |     |
|         |                   | 1         | 3 38:60:77:61:EE:C6       | 10.38.139.96       | encore2-543.ordr.net    | Medical Devices      | Siemens-Er   | ncore2-SPECT S    | low                        | medium        | 🇊 🗶 🖬 🛠 🖬            | ₽₿                 |              |          |          |                                     |         |      |       |      |       |     |
|         |                   | 1         | 4 00:0B:A3:61:72:C7       | 10.38.168.83       | logiclogo8.2-684.ordr.r | n Industrial Devices | Siemens-Pl   |                   | Iow                        | critical      | Парадар              | ë .                |              |          |          |                                     |         |      |       |      |       |     |
|         |                   | 1         | 5 00:80:17:61:8B:A3       | 10.38.139.55       | logiqe-499.ordr.net     | Medical Devices      | GE-Logiqe-I  |                   |                            | critical      | 掌ዿጜጨኇ፧               | ш¢е≢               |              |          |          |                                     |         |      |       |      |       |     |
|         |                   | 1         | 7 00:00:63:63:98:C0       | 10.36.160.37       | hpz800workstation-22    | Conters              | BarcoCon-f   | Default           | <ul> <li>normal</li> </ul> | critical      | ◬щ♥♥<br>못≗∖⊾⊛≝       | ă                  |              |          |          |                                     |         |      |       |      |       |     |
|         |                   | 1         | 8 00:0C:6E:62:B5:B1       | 10.39.146.224      | CyTOF 2                 | Life Science Devices | Fluidigm-Cy  | /TOF 2-Mass cy    | o normal                   | critical      | ℤш€≢                 |                    |              |          |          |                                     |         |      |       |      |       |     |
|         |                   |           |                           |                    |                         |                      |              |                   |                            |               |                      |                    |              |          |          |                                     |         |      |       |      |       |     |

ōrdr

## MSFT - recommends that customer follow these steps immediately:

- In ALL cases, apply the CVE-2021-34527 security update. The update will not change existing registry settings
- After applying the security update, review the registry settings documented in the CVE-2021-34527 advisory
- If the registry keys documented do not exist, no further action is required
- If the registry keys documented exist, in order to secure your system, you must confirm that the following registry keys are set to 0 (zero) or are not present:
  - HKEY\_LOCAL\_MACHINE\SOFTWARE\Policies\Microsoft\Windows NT\Printers\PointAndPrint
  - NoWarningNoElevationOnInstall = 0 (DWORD) or not defined (default setting)
  - UpdatePromptSettings = 0 (DWORD) or not defined (default setting)
- For more in-depth guidance, please see <u>KB5005010: Restricting installation of new printer drivers after applying the</u> July 6, 2021 updates and <u>CVE-2021-34527</u>.
- · If our investigation identifies additional issues, we will take action as needed to help protect customers

## Microsoft Documented Workarounds: (if patch is not available)

#### **Find Systems With Print Spoolers**

- Users are urged to disable the "Print Spooler" service on servers that do not require it. Microsoft has provided a series of <u>workarounds</u> to be applied. Determine if the Print Spooler service is running (run as a Domain Admin)
- Run the following as a Domain Admin: Get-Service 
   Name Spooler
- 3. If the Print Spooler is running or if the service is not set to disabled, select one of the following options to either disable the Print Spooler service, or to Disable inbound remote printing through Group Policy.

#### **Option 1: Disable Print Spooler**

If disabling the Print Spooler service is appropriate for your enterprise, use the following PowerShell commands:

Stop-Service -Name Spooler -Force Set-Service -Name Spooler -StartupType Disabled

**Impact of workaround**: Disabling the Print Spooler service disables the ability to print both locally and remotely.

#### **Option 2: Disable Remote Printing**

You can also configure the settings via Group Policy as follows: Computer Configuration / Administrative Templates / Printers

Disable the "Allow Print Spooler to accept client connections:" policy to block remote attacks.

**Impact of workaround:** This policy will block the remote attack vector by preventing inbound remote printing operations. The system will no longer function as a print server, but local printing to a directly attached device will still be possible.

# ōrdr

## **Active Print Nightmare Attack**

## Locate Vulnerable Assets

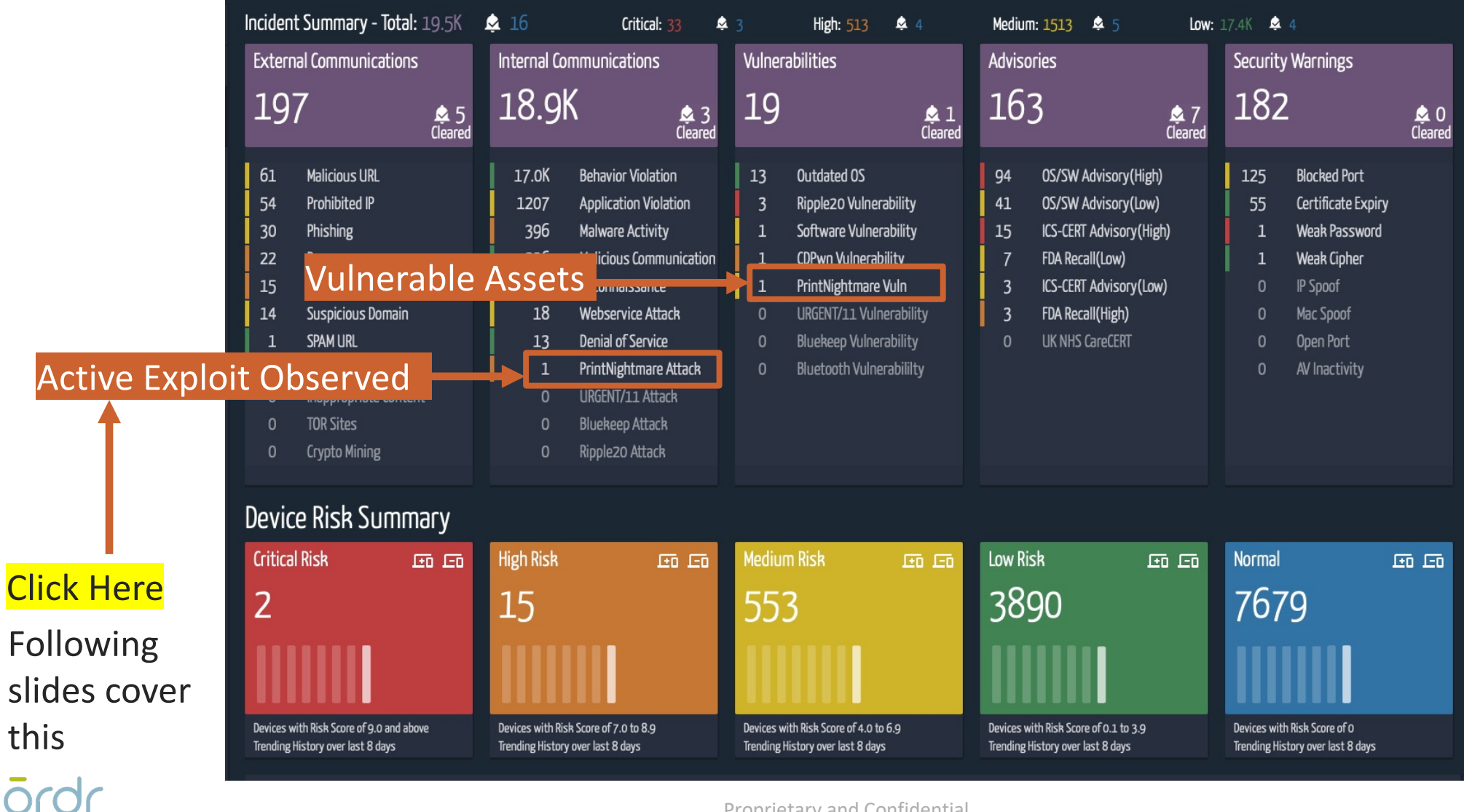

## Identify the offending systems

| Security Incidents of Category : PrintNightmare Attack |                               |               |          |               |                     |         |                            |                       |               |                                                                                                    |         |        |             |             |            |              |              |        |     |      |
|--------------------------------------------------------|-------------------------------|---------------|----------|---------------|---------------------|---------|----------------------------|-----------------------|---------------|----------------------------------------------------------------------------------------------------|---------|--------|-------------|-------------|------------|--------------|--------------|--------|-----|------|
|                                                        | Total 1 Incident              |               |          |               |                     |         |                            | L0                    | Q             | <b>Q</b> Any Visible Field $\checkmark$ = kase insensitive substring to match Manage $\square$ <b>X</b> |         |        |             |             |            | ×            |              |        |     |      |
|                                                        | Ī                             | Ξ             |          |               |                     |         |                            |                       |               |                                                                                                    |         |        |             |             | ¢ (ľ       |              | t.           | ٢      |     |      |
|                                                        |                               | No. Risk      |          | Score 🔿       | Incident Category   | / 0     | Incident Type              |                       | Last Occurr   | rence 🔿                                                                                                 | Devices | Clear  | ed 🔅 🛛 Pe   | er Id       |            | Action       | s            |        |     |      |
|                                                        |                               | 1 🔶 ł         | igh      | 8             | PrintNightmare Atta | ick     | Microsoft Windows Print Sp | pooler exploit attemp | t 8/16/2021 0 | 9:11 PM                                                                                                 | 2       | C      | 192         | 2.168.1.157 |            | 5            |              | - Cl   | ick | Here |
|                                                        |                               |               |          |               |                     |         |                            |                       |               |                                                                                                    |         |        |             |             |            |              |              |        |     |      |
| List                                                   | : of                          | Devices       |          |               |                     |         |                            |                       |               |                                                                                                    |         |        |             |             |            |              |              |        |     |      |
| Tota                                                   | otal 2 Devices match 1 filter |               |          |               |                     |         |                            |                       | 8             | វភា (                                                                                                   | م       | Any Vi | sible Field | ∽ = ¢ase i  | nsensitive | substring to | match        | Manage | ē,  |      |
| <b>V</b> ×                                             | Clear a                       | all criteria  | Filter o | f Device with | Alarm $	imes$       |         |                            |                       |               |                                                                                                    |         |        |             |             | <u> </u>   |              |              |        |     |      |
| \$                                                     | <u>†</u>                      |               |          |               |                     |         |                            |                       |               |                                                                                                    |         |        |             | Ŀ           | <u>ن</u>   | 🔶 Class      | <b>Click</b> | Here   |     |      |
| No                                                     | <b>)</b> .                    | Mac Addres    | is 🗘     | IP Addres     | Device Name         | 2       | Group                      | 🔅 Prof                | ile           |                                                                                                    |         | Risk 🔿 | Vuln 🗘      | Info        |            |              |              |        |     |      |
|                                                        | 1                             | 00:1C:23:66:9 | D:7F     | 192.168.1.1   | 57 dellwok-898.or   | dr.net  | Workstations               | Dell-1                | Workstation   |                                                                                                    |         | medium | critical    | `\$` ⊠ ₩    | ₽ ≢        |              |              |        |     |      |
|                                                        | 2                             | 00:1C:23:65:9 | 01:7F    | 192.168.1.1   | 49 dellwork-298.c   | rdr.net | Workstations               | Dell-                 | Workstation   |                                                                                                    | •       | medium | critical    | ⊉ 🛛 🔟       | ₩ ₩        |              |              |        |     |      |

## To mitigate the threat from these attacks

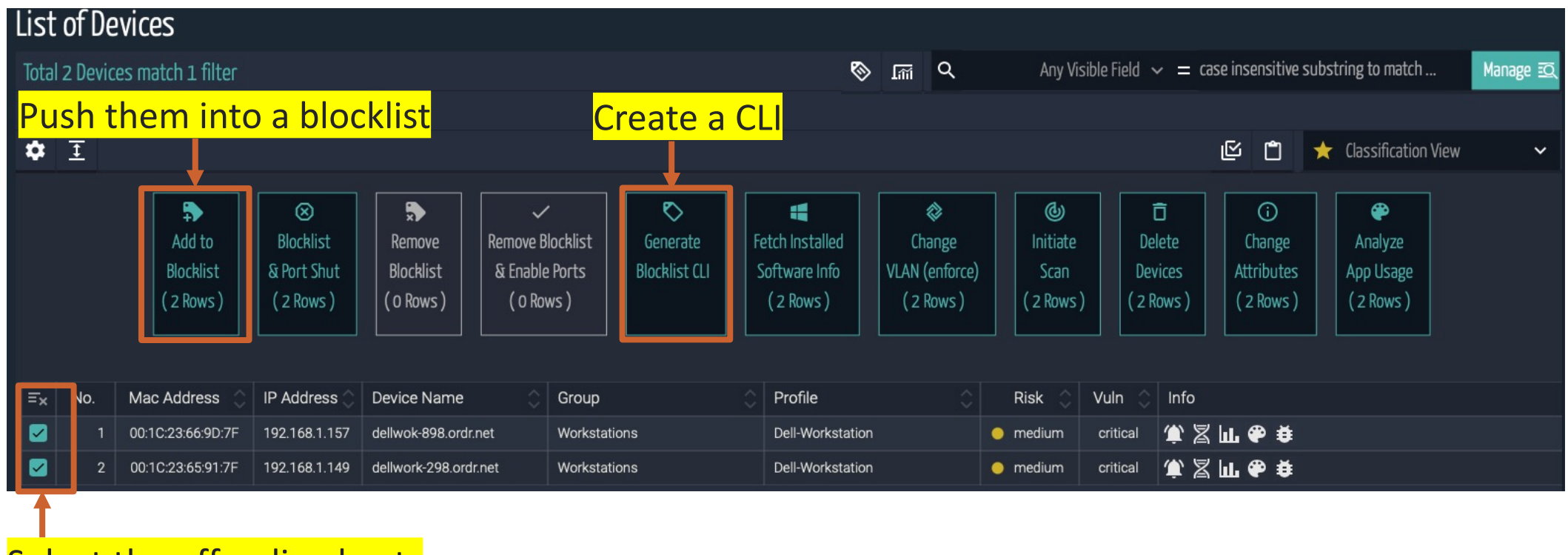

Select the offending hosts

## Copy paste this into your switches

| Device CLI Configuration                                                                                                   | Blocklist Config |
|----------------------------------------------------------------------------------------------------|------------------|
|                                                                                                    | Ċ ×              |
| CLI for: 10.1.21.2<br>mac address-table static 0007.5f63.bdbc vlan 951 drop<br>interface GigabitEthernet1/0/31<br>shutdown |                  |
| mac address-table static 0040.8c66.9b4d vlan 951 drop<br>interface GigabitEthernet1/0/15<br>shutdown                       |                  |
| mac address-table static 0007.5f60.6b5c vlan 951 drop<br>interface GigabitEthernet1/0/27<br>shutdown                       |                  |
| mac address-table static accc.8e65.37b8 vlan 951 drop<br>interface GigabitEthernet1/0/12<br>shutdown                       |                  |
| mac address-table static accc.8e65.24bf vlan 951 drop<br>interface GigabitEthernet1/0/2<br>shutdown                        |                  |
| Number of devices for which Config CLI could not be generated: 17                                                          |                  |

#### ōrdr

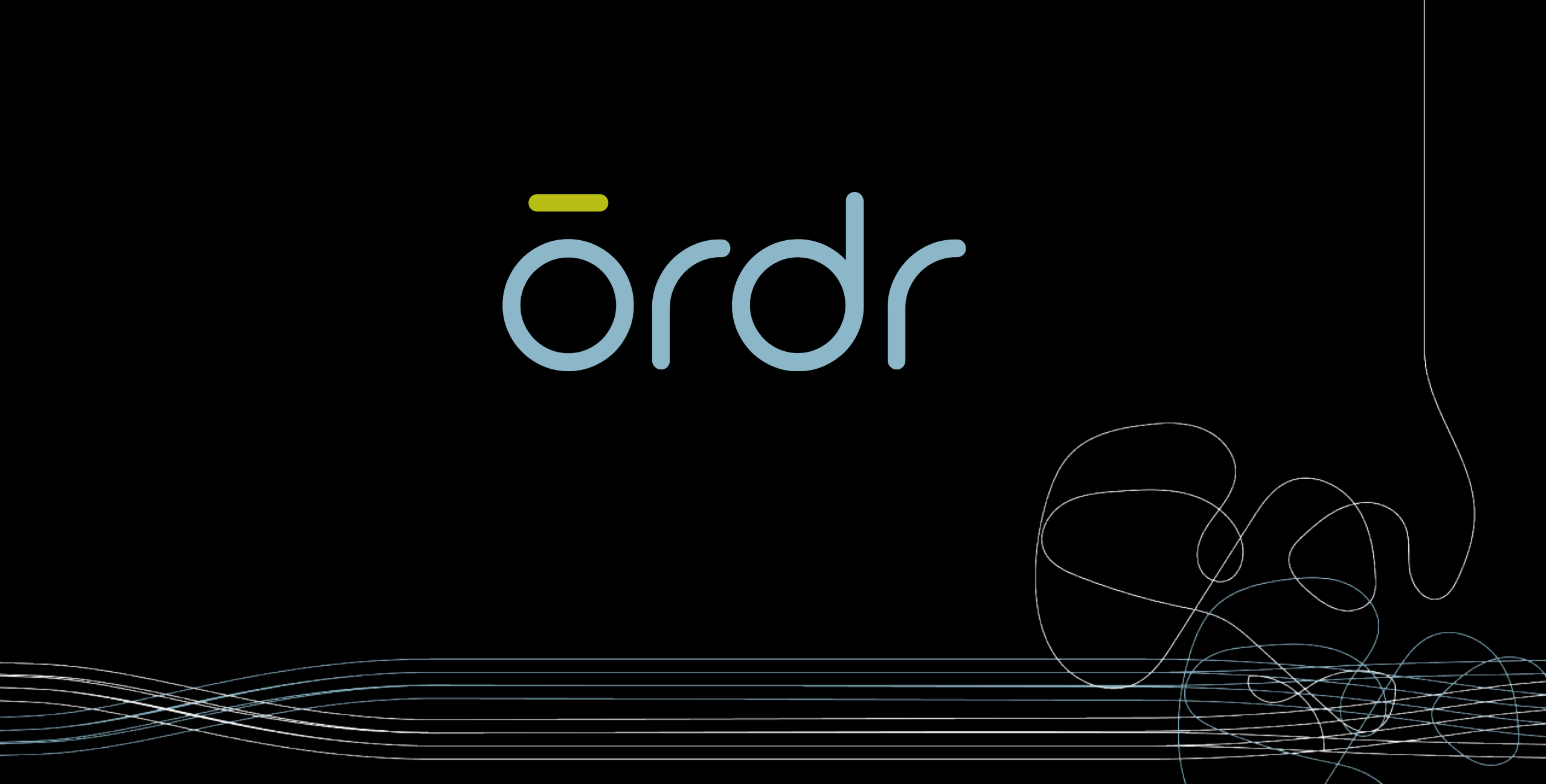